## **Service Provider Authentication for New Users**

Action needed from new users: New users need to create authenticated accounts through OIDC to access the service provider user portals. This guide walks <u>new service</u> <u>providers</u> through how to create an authorized account in OIDC.

## How to create an account:

- 1. Follow this link to access the service provider registration portal: <u>https://npacs.nejudicial.gov/SPA/serviceProviderRegistration/</u>
- 2. Select "Service Provider Login".

| NPACS Login                                         |  |  |  |  |
|-----------------------------------------------------|--|--|--|--|
| Sign in with your User ID                           |  |  |  |  |
| User ID (@nejudicial.gov or @nebraska.gov accounts) |  |  |  |  |
| Continue                                            |  |  |  |  |
| Other sign in options                               |  |  |  |  |
| Service Provider Login                              |  |  |  |  |
| County, Reporting Center, RISE Login                |  |  |  |  |
|                                                     |  |  |  |  |

3. Select "Sign up now".

| NPACS Login                     |                                  |  |  |  |  |
|---------------------------------|----------------------------------|--|--|--|--|
| Sign in with your email address |                                  |  |  |  |  |
| Email Address                   |                                  |  |  |  |  |
| Email Address                   |                                  |  |  |  |  |
| Password                        |                                  |  |  |  |  |
| Password                        | Forgot your password?            |  |  |  |  |
| Password                        | Forgot your password?<br>Sign in |  |  |  |  |

4. Enter the desired email address and select "Send verification code".

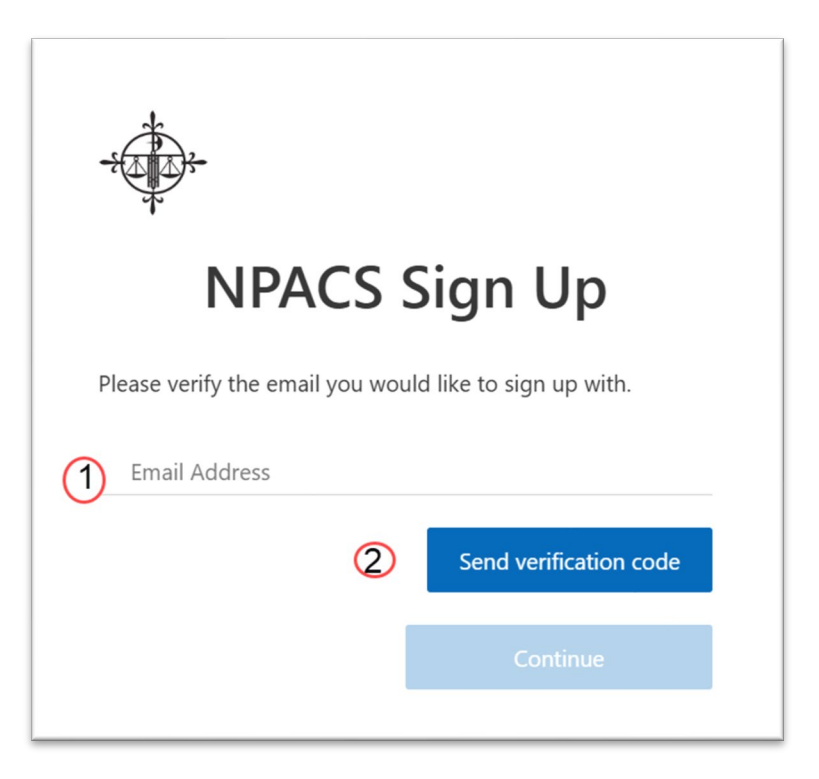

5. Check for an email such as in the example below which contains the code needed for email verification.

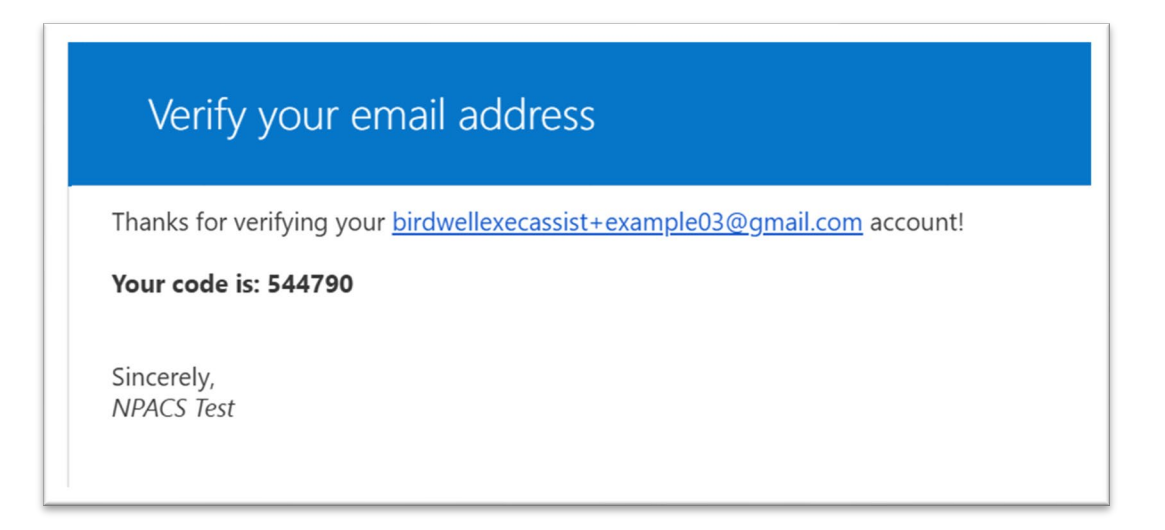

6. Type the code onto the line below the desired email and select "Verify code".

|                                    | <u>}-</u>                                 |                                                          |                                             |  |
|------------------------------------|-------------------------------------------|----------------------------------------------------------|---------------------------------------------|--|
| NPACS Sign Up                      |                                           |                                                          |                                             |  |
| Please v<br>Verificat<br>to the ir | verify the e<br>tion code l<br>nput box b | email you would like t<br>has been sent to you<br>below. | to sign up with.<br>r inbox. Please copy it |  |
| hirdwall                           | lovocaccict                               |                                                          |                                             |  |
| birdwel                            | lexecassist                               | @gmail.com                                               |                                             |  |
| 226407                             | lexecassist                               | Verify code                                              | Send new code                               |  |

7. Select the Continue button once the email has been verified.

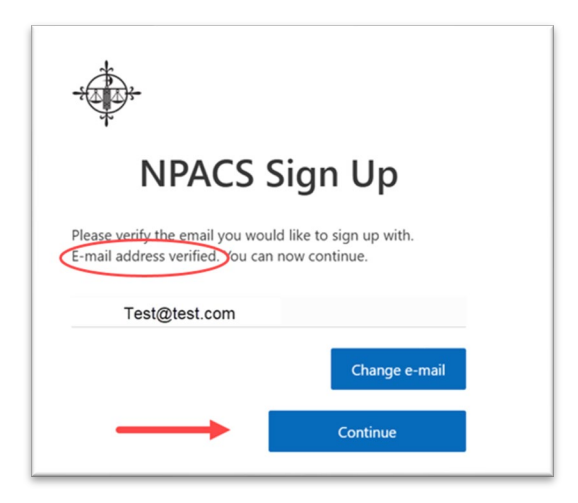

- 8. Set a password.
  - a. Password requirements are:
    - i. At least 20 characters with three of the four following:
    - ii. A lowercase character
    - iii. An uppercase character
    - iv. A number
    - v. A symbol
  - b. Reset passwords once per year. Notice will be sent to users 14 days before their current password is set to expire.
  - c. Select Continue when done.

| <b>NPACS Sign Up</b> |  |          |  |  |
|----------------------|--|----------|--|--|
|                      |  |          |  |  |
|                      |  |          |  |  |
| •••••                |  |          |  |  |
| Test01               |  |          |  |  |
| Birdwell             |  |          |  |  |
|                      |  | Continue |  |  |

 OIDC Authenticated accounts will utilize multi-factor authentication (MFA). Users are required to setup MFA by September 1<sup>st</sup>, 2025. Users who are comfortable navigating MFA are welcome to set it up as soon as desired. A detailed guide for MFA will be sent out shortly. All who are uncomfortable with MFA should not select any MFA preferences and select <u>CONTINUE TO SKIP</u>.

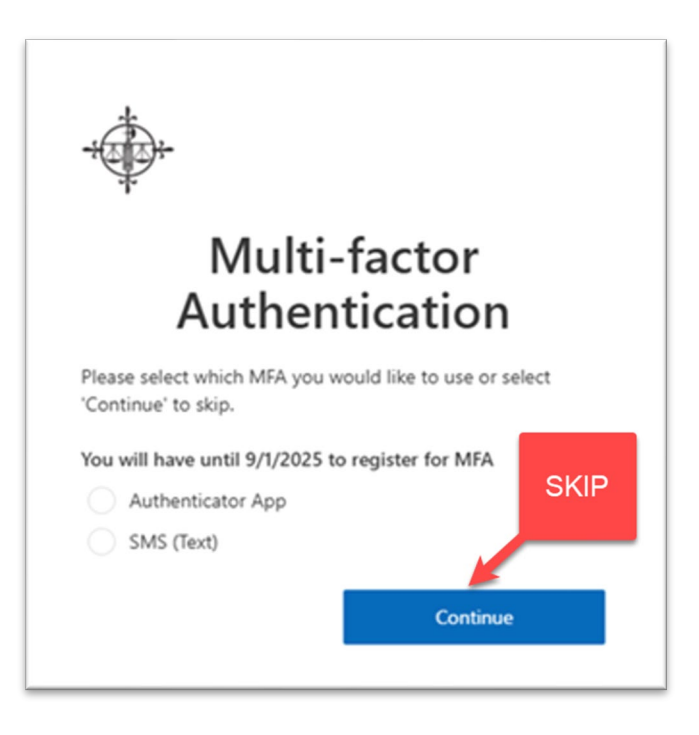

10. This concludes OIDC authorized account setup. Users may proceed with service provider registration applications.